# Penerapan Sistem Monitoring Jaringan Dengan Protokol SNMP Pada Router Mikrotik dan Aplikasi Dude Studi Kasus Stikom CKI

### ZAENI MIFTAH

Program Studi Teknik Informatika STIKOM Cipta Karya Informatika Jl. Raden Inten II No.8, RT.5/RW.14, Duren Sawit, Kota Jakarta Timur 13440 e-mail: zaenimiftah02@gmail.com

Abstract. The internet is a primary need in the educational environment, especially in STIKOM Cipta Karya Informatika. The increasing need for internet users and the increasingly complex needs of installed network devices resulting in increased risk of damage and disruption to internet networks and an impact on decreasing academic activities in universities. Network administrators monitor the network manually which causes a lack of maximum stability in the internet network. To keep the internet network safe and stable and according to the needs of one of the efforts that can be done in maintaining the internet network, it is necessary to do real-time monitoring of network connections so that the network can meet the needs of the campus environment. By using the SNMP Protocol on the Microtic Router and the Dude Application that was built, it can help the network administrator at network monitoring in the college environment in real time. Mikrotik serves as a router that connects with various network devices such as switches, routers, and servers. The results of this study that all devices connected to the network will be detected with the "The Dude" application. If there is a network device that is disconnected because the device is damaged, dead, or the cable is disconnected, there will be notifications on the Dude application, that is, the shifting of the device color from green to red.

**Keywords:** network monitoring, SNMP, The Dude

Abstrak. Jaringan internet merupakan kebutuhan primer di lingkungan pendidikan khususnya di STIKOM Cipta Karya Informatika. Meningkatnya kebutuhan pengguna internet serta semakin kompleks kebutuhan perangkat jaringan yang terpasang mengakibatkan meningkatnya resiko kerusakan serta gangguan pada jaringan internet, dan berdampak pada menurunnya kegiatan akademik pada lingkungan perguruan tinggi. Selama ini seorang administrator jaringan melakukan monitoring jaringan secara manual, sehingga menyebabkan kurang maksimalnya pengelolaan stabilitas jaringan internet. Untuk menjaga agar jaringan internet aman, stabil, dan sesuai kebutuhan, salah satu upaya yang dapat dilakukan dalam menjaga jaringan internet maka perlu dilakukan pemantauan secara real-time terhadap koneksi jaringan sehingga jaringan tersebut dapat memenuhi kebutuhan dilingkungan kampus. Dengan menggunakan Protokol SNMP pada Router Mikrotik dan Aplikasi The Dude yang dibangun, dapat membantu administrator jaringan dalam monitoring jaringan di lingkungan perguruan tinggi secara realtime. Mikrotik sebagai router yang menghubungkan dengan berbagai perangkat jaringan seperti switch, router, dan server. Hasil dari penelitian ini menyatakan bahwa semua perangkat yang terhubung pada jaringan akan terdeteksi dengan aplikasi The Dude. Apabila ada perangkat jaringan yang terputus dikarenakan perangkat rusak, mati, atau kabel terputus maka akan ada informasi pada aplikasi The Dude vaitu berubahnya warna perangkat dari hijau menjadi merah.

Kata Kunci: monitoring jaringan, SNMP, The Dude

### PENDAHULUAN

Sekolah Tinggi Ilmu computer Cipta Karya Informatika merupakan Sekolah tinggi yang berlokasi di wilayah Jakarta Timur dan memiliki sistem informasi online yang sudah terintegrasi seperti sistem akademik, sistem perpustakaan online, repositori online, sistem jurnal online,

absensi online serta alumni-site. Selama ini untuk melakukan monitor jaringan dilingkungan STIKOM Cipta Karya Informatika dilakukan secara manual yaitu menggunakan tes ping hal ini menyebabkan kurang maksimalnya dalam menjaga stabilitas jaringan internet dan sering terjadi keterlambatan dalam penanganan masalah terhadap jaringan internet. tujuan penelitian ini untuk memberikan perbaikan terhadap sistem jaringan yang manual menjadi realtime sehingga seorang administrator dapat cepat menangani jika didapatkan suatu permasalahan terhadap jaringan.

#### **Monitor Jaringan**

Monitoring jaringan komputer merupakan proses pengumpulan dan melakukan analisis terhadap data-data yang melewati pada sebuah jaringan sehingga dapat diketahui keadaan konektivitas antar perangkat pada sebuah jaringan dengan tujuan memaksimalkan seluruh sumber daya yang dimiliki pada jaringan komputer (Pratama et al., 2017).

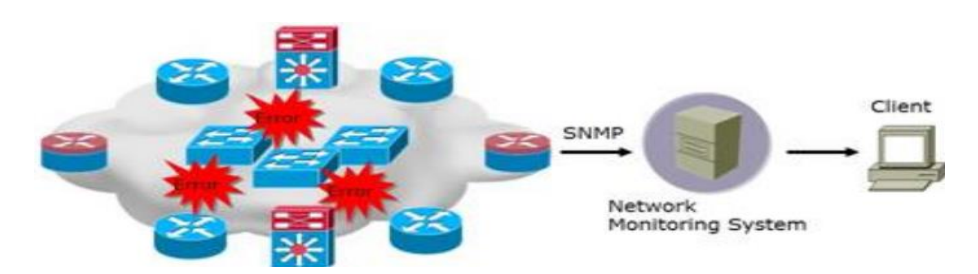

Gambar 1. Network Monitoring System

### **SNMP** (Simple Network Management Protocol)

SNMP (Simple Network Management Protocol) merupakan sebuah protokol yang bekerja pada Internet Protocol Suite yaitu pada layer 7 dari lapisan OSI. SNMP digunakan untuk memonitor tiap-tiap perangkat yang saling terhubung. Perangkat tersebut diantaranya Router, Switch, Server, Access Point dan perangkat jaringan lainnya. Protokol SNMP digunakan untuk berkomunikasi antara SNMP manager dan SNMP agent, dimana komunikasi pada protokol SNMP yaitu dengan mengirim pesan dalam bentuk User Datagram Protokol (UDP). Sedangkan Internet Protocol digunakan untuk *routing* tiap pesan antara SNMP manager dan SNMP agent. Pesan yang dikirim disimpan didalam Management Information Base (MIB).

#### **MIB** (Managemen Information Base)

MIB berisi deskripsi hierarki objek yang berisi semua nama objek (OID) yang disusun dalam bentuk struktur *tree*, dimana daun pohon adalah parameter yang harus diakses oleh Monitor SNMP. Informasi yang ada pada MIB adalah tentang perangkat yang terhubung pada sebuah jaringan seperti versi perangkat lunak jaringan yang berjalan di komputer itu dan ruang hard drive yang tersedia. Perangkat tersebut diidenttifikasi dengan nama Objek identifier (OID) (Sivakumar S.R., 2012).

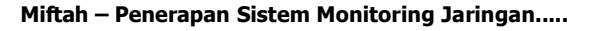

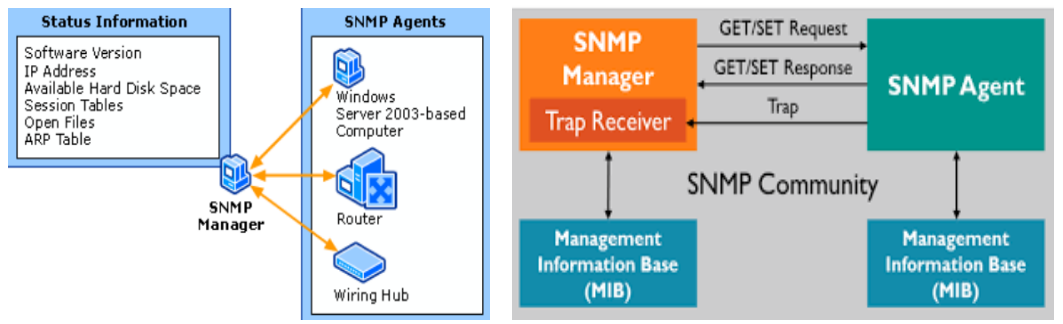

Gambar 2. SNMP Manager dan SNMP Agent

SNMP di desain oleh Internet Engineering Task Force (IETF) untuk pemakaian di internet. SNMP memanfaatkan datagram UDP untuk pesannya pada perangkat jaringan. Karena pesan UDP bersifat *unreliable* (tidak dapat diandalkan) maka SNMP menggunakan prosedur *time out* dan *retry count* untuk memecahkan masalah ini.(Lizarti & Agustin, 2019)

SNMP melakukan monitoring berdasarkan data yang dikumpulkan dengan parameter yang terkait pada sebuah jaringan. Parameter ini disimpan pada Management Information Base (MIB). Protokol SNMP menggunakan 5 pesan yang dikirim dari SNMP Manager ke SNMP Agent. Pesan tersebut yaitu (GET, GET-NEXT, RESPONSE, SET, and TRAP) (Hui-Ping, Shi-De, & Xiang-Yin, 2015).

|              | Tabel I. Floses Kelja Shvir                                             |
|--------------|-------------------------------------------------------------------------|
| Perintah     | Fungsi                                                                  |
| GET          | SNMP Manager mengirimkan permintaan get SNMP ke node yang ditentukan di |
|              | pohon MIB untuk mendapatkan satu atau lebih variabel dari agen SNMP     |
| GET-NEXT     | SNMP Manager mengirimkan permintaan berikutnya SNMP ke node yang        |
|              | ditentukan berikutnya di pohon MIB dari agen SNMP.                      |
| GET-RESPONSE | SNMP Agent merespons dengan pesan GET-RESPONSE dengan informasi yang    |
|              | diminta atau indikasi kesalahan mengapa permintaan tidak dapat diproses |
| SET          | SNMP Manager menggunakan perintah SNMP SET untuk mengatur atau          |
|              | mengubah nilai satu atau lebih variabel dalam agen SNMP                 |
| TRAP         | SNMP Agent mengirim pesan TRAP untuk melaporkan manajer SNMP tentang    |
|              | proses tersebut.                                                        |

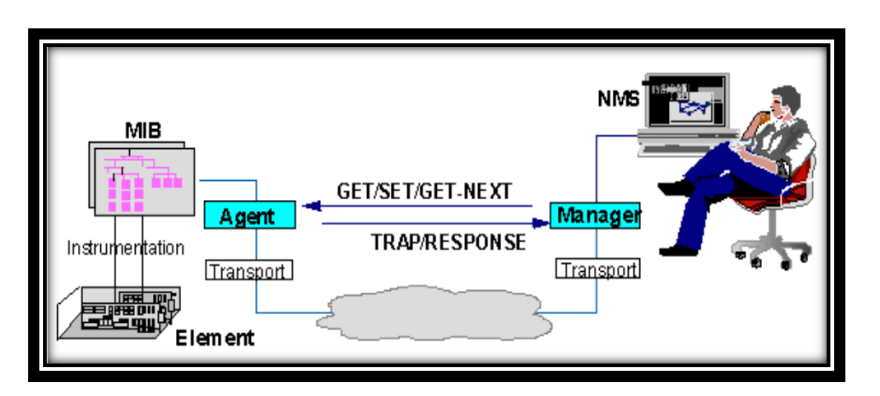

Gambar 3. Proses Kerja Protokol SNMP

### The Dude

The Dude adalah program NMS (Network Monitoring and Management System) yang disediakan oleh Mikrotik secara gratis. The Dude didesain untuk menampilkan semua perangkat yang terhubung jaringan dalam bentuk *map* atau topologi, sehingga dapat mewakilkan struktur

sebuah jaringan computer, serta memungkinkan *user* untuk membuat skema jaringan yang ada baik secara manual atau menggunakan automatic network discovery tool (Adi, 2015).

Aplikasi The Dude pada sistem Mikrotrik dapat membantu kinerja seorang administrator jaringan dalam mendeteksi permasalahan yang terjadi pada jaringan computer (Setiawan & Sabiq, 2018).

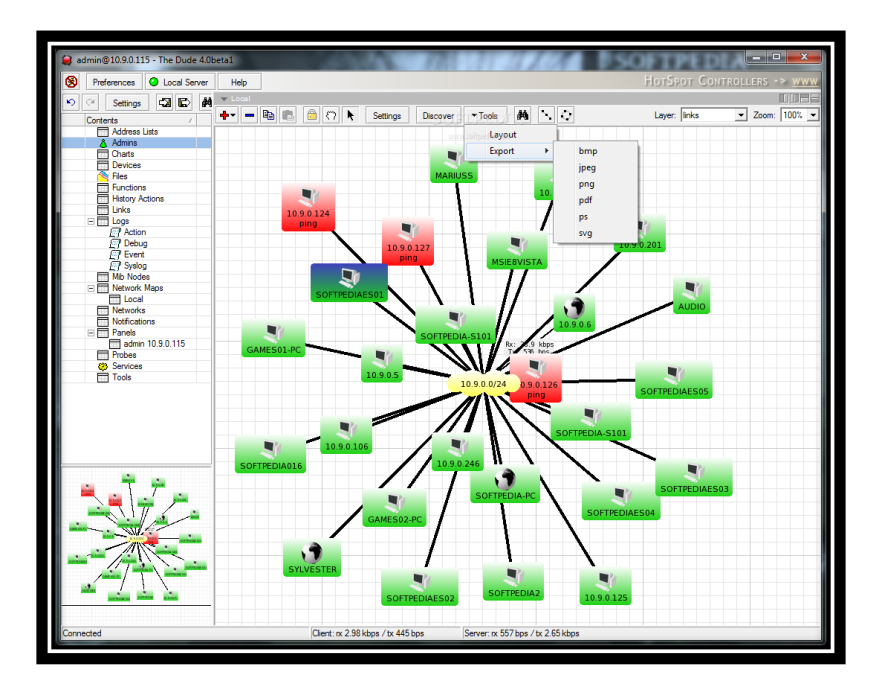

Gambar 4. Aplikasi The Dude

### METODE

Metode yang digunakan untuk melakukan Penerapan Sistem Monitoring Jaringan dengan Protokol SNMP pada Router Mikrotik dan Aplikasi The Dude di STIKOM Cipta Karya Informatika ini dilakukan menggunakan observasi dan pengumpulan materi pembelajaran mengenai prinsip kerja protokol SNMP dan kemudian dilakukan desain sesuai topologi jaringan yang digunakan. Selanjutnya dilakukan penerapan sistem monitoring jaringan sesuai rancangan dan terakhir pengujian terhadap semua komputer yang terhubung dan yang tidak terhubung pada jaringan

Perancangan Sistem Monitoring Jaringan ini menggunakan perangkat yakni 2 unit Router Mikrotik Tipe RB450G, 7 unit Switch, 2 unit Server, beberapa PC (Personal Computer), dan Laptop yang terhubung jaringan di STIKOM Cipta Karya Informatika. Flowchart penelitian ditunjukkan oleh gambar berikut:

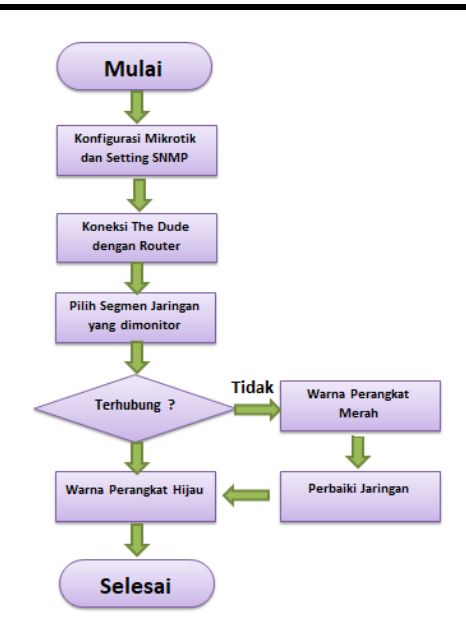

Gambar 5. Flowchart Penelitian

# HASIL DAN PEMBAHASAN

Sistem Monitoring Jaringan yang dalam penelitian ini diimplementasikan pada jaringan komputer yang telah dibangun di STIKOM Cipta Karya Informatika. Bentuk topologi jaringan kampus yang telah dibangun menggunakan topologi *star*.

# Hardware dan Software yang Digunakan

Hardware

- Server (Processor core i3, RAM 4GB, HDD 150 GB)
- Router Mikrotik Level 6
- Switch
- PC dan Laptop

Software

- Sistem Operasi Windows 7
- Aplikasi The Dude

Tabel IP Address pada jaringan ditunjukkan pada table 2.

| Tabel 2. IP Address |                     |               |  |  |
|---------------------|---------------------|---------------|--|--|
| Perangkat/Device    | IP Address          | Subnetmask    |  |  |
| Router              | 192.168.10.2        | 255.255.255.0 |  |  |
|                     | 20.20.20.1          | 255.255.255.0 |  |  |
| Server 1            | 20.20.20.27         | 255.255.255.0 |  |  |
| Server 2            | 20.20.20.28         | 255.255.255.0 |  |  |
| PC/Laptop           | 20.20.20. <b>21</b> | 255.255.255.0 |  |  |
|                     | 20.20.20. <b>22</b> | 255.255.255.0 |  |  |
|                     | 20.20.20. <b>23</b> | 255.255.255.0 |  |  |
|                     | 20.20.20. <b>24</b> | 255.255.255.0 |  |  |
|                     | 20.20.20. <b>25</b> | 255.255.255.0 |  |  |
|                     | 20.20.20.4          | 255.255.255.0 |  |  |
|                     | 20.20.20.7          | 255.255.255.0 |  |  |
|                     | 20.20.20.10         | 255.255.255.0 |  |  |

| 20.20.20. <b>29</b> | 255.255.255.0 |  |
|---------------------|---------------|--|
| 20.20.20. <b>30</b> | 255.255.255.0 |  |

desain network menggunakan GNS3 seperti pada gambar berikut :

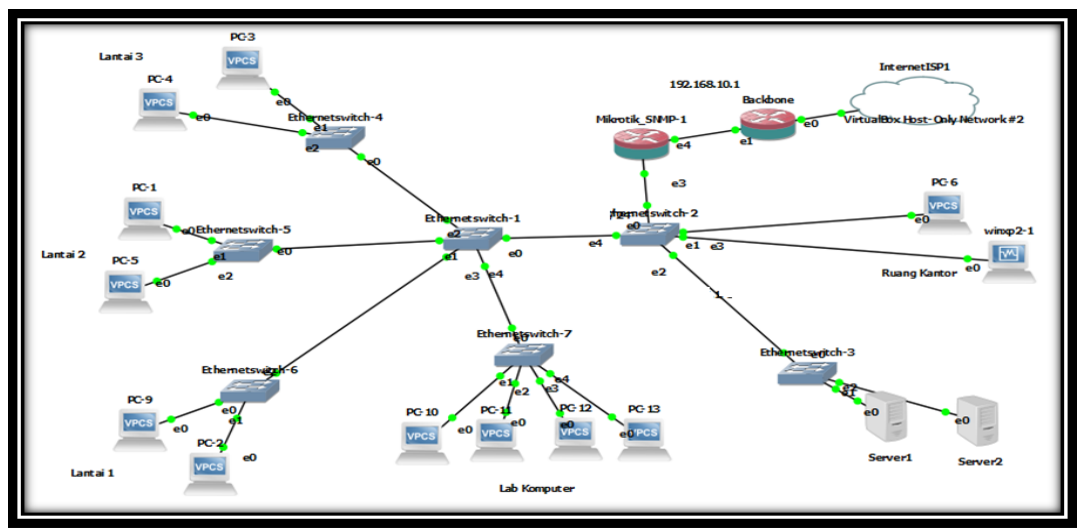

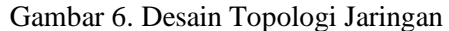

Konfigurasi awal pada mikrotik yakni untuk login pada mikrotik dengan *username* admin sedangkan *password* dikosongkan.

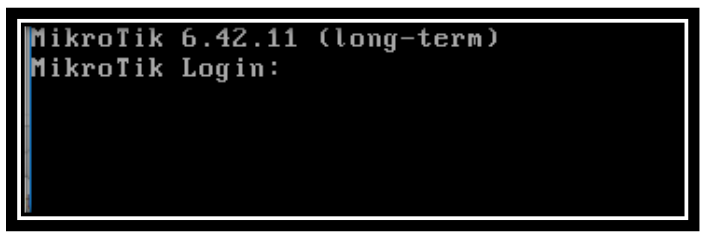

Gambar 7. Tampilan Login pada Router Mikrotik

Guna menampilkan *interface* yang tersedia pada mikrotik, perintah yang digunakan yaitu int pr (Interface Print), seperti ditunjukkan pada gambar 8.

| a   | ]admin@MikroTik] > int pr |                            |                  |               |     |  |  |
|-----|---------------------------|----------------------------|------------------|---------------|-----|--|--|
| ľl  | ags:                      | D - dynamic, X - disabled, | R - running, S - | - slave       |     |  |  |
| #   |                           | NAME                       | TYPE             | ACTUAL-MTU L2 | MTU |  |  |
| Ø   | R                         | ether1                     | ether            | 1500          |     |  |  |
| 1   | R                         | ether2                     | ether            | 1500          |     |  |  |
| 2   | R                         | ether3                     | ether            | 1500          |     |  |  |
| 3   | R                         | ether4                     | ether            | 1500          |     |  |  |
| 4   | R                         | ether5                     | ether            | 1500          |     |  |  |
| , i | ne 2                      | of 2>                      |                  |               |     |  |  |
| a   | dmin                      | @MikroTik] > _             |                  |               |     |  |  |

Gambar 8. Tampilan Interface atau ethernet Mikrotik

Setting IP Address pada interface/Ethernet tujuannya untuk memberikan IP Address yang akan digunakan untuk menghubungkan perangkat-perangkat jaringan.

admin@MikroTik] > ip address add address=192.168.10.2/24 interface=ether1 admin@MikroTik] ip address add address=20.20.20.1/24 interface=ether5 admin@MikroTik]

Gambar 9. Memberikan IP Address pada Interface Mikrotik

Guna menampilkan IP Address digunakan perintah ip address print, seperti ditunjukkan pada gambar 10.

| [admin@MikroTik] > ip | address print    |           |
|-----------------------|------------------|-----------|
| Flags: X – disabled,  | I - invalid, D - | dynamic   |
| # ADDRESS             | NETWORK          | INTERFACE |
| 0 192.168.10.2/24     | 192.168.10.0     | ether1    |
| 1 20.20.20.1/24       | 20.20.20.0       | ether5    |
| [admin@MikroTik] >    |                  |           |
| [admin@MikroTik] >    |                  |           |

Gambar 10. Cek IP Address pada Interface Mikrotik

Aktifkan Protokol SNMP pada Router Mikrotik, agar semua perangkat dapat dimonitor melalui aplikasi The Dude. Setting awal yaitu pada SNMP Community dengan nama: stikomcki, read-access=yes, dan write-access=yes.

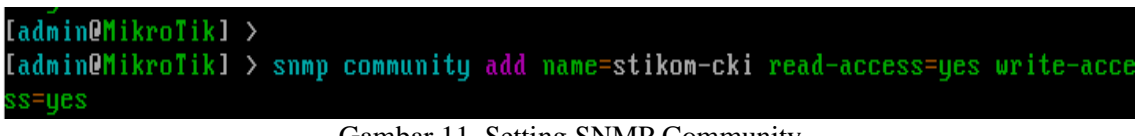

```
Gambar 11. Setting SNMP Community
```

Selanjutnya, pada set contact=alamat email yang digunakan, enabled=yes, location=tempat vang akan dimonitor, trap-community=stikom-cki, trap-version=3.

| [admin@MikroTik] | $\rangle$ | snmp set | <pre>contact=zaeni@gmail.com</pre> | enabled=yes | location=R-Pusat |
|------------------|-----------|----------|------------------------------------|-------------|------------------|
| trap-community=  | st:       | ikom-cki | trap-version=3_                    |             |                  |

Gambar 12. Setting SNMP

Tiap PC atau laptop yang telah diberikan IP Address mengikuti pada tabel selanjutnya diuji dengan tes ping ke router dan ke masing-masing PC. Hasil pengujian ke perangkat jaringan ditunjukkan pada gambar 13.

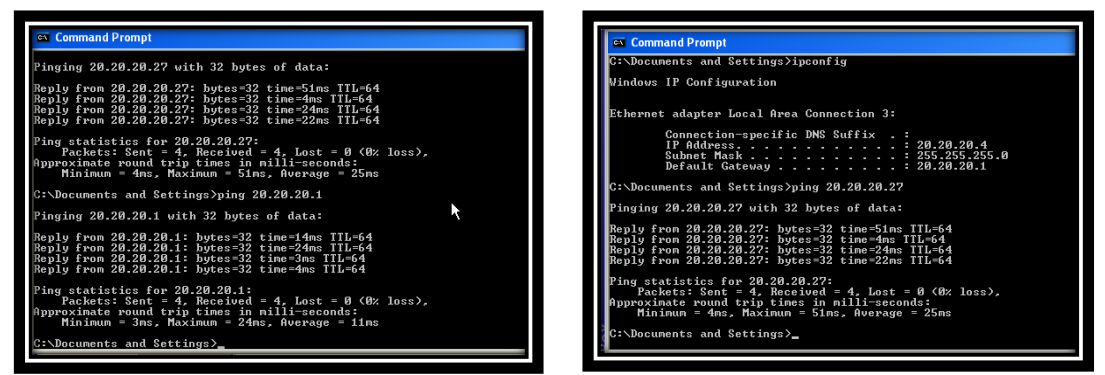

Gambar 13. Pengujian dengan ping

Jalankan aplikasi The Dude, pada bagian server pilih IP Address pada router dan tekan tombol Connect.

| Help | 00.00.00.4                                   | HOTSPOT CONT | TROL | 😻 Device Discovery             |                                                         | X        |
|------|----------------------------------------------|--------------|------|--------------------------------|---------------------------------------------------------|----------|
|      | Server: 20.20.20.1<br>Mode: C plain @ secure | Save         |      | General Services Devi          | ice Types Advanced                                      | Discover |
|      | Vort:  8291<br>User Name:  admin             | Remove       |      |                                | Enter subnet number you want to scan for devices        | Cancel   |
|      | Password:                                    | 48           |      | Scan Networks:                 | 20.20.20.0/24                                           |          |
|      | Comment:                                     |              |      | Agent:<br>Add Networks To Auto | default 🗾 💿 🚥                                           |          |
|      | Address / User Name Com                      | ment         |      | Black List:                    | <b>•</b>                                                |          |
|      |                                              |              |      | Device Name Preference:        | DNS, SNMP, NETBIOS, IP                                  |          |
|      |                                              |              |      | Discovery Mode:                | fast (scan by ping) C reliable (scan each service)<br>o |          |
|      |                                              |              |      | Recursive Hops:                |                                                         |          |
|      | <u> </u>                                     | 2            |      | 🔲 Layout Map After Disco       | overy Complete                                          |          |

Gambar 14. Koneksi The Dude dengan SNMP Mikrotik

Pada aplikasi The Dude pilih Discovery dan lakukan scan networks sehingga perangkat yang terhubung akan tampil pada aplikasi The Dude. Jika ingin melihat secara detail terhadap perangkat jaringan tertentu, maka mouse dapat diarahkan ke perangkat tersebut seperti ditunjukkan pada gambar 15.

|                                                                                                    |                                                                                  | admin @ 20. 20. 20. 1 - The Dudy Device 132 1681 182 (RouteOS)                                                                                                    |          |
|----------------------------------------------------------------------------------------------------|----------------------------------------------------------------------------------|----------------------------------------------------------------------------------------------------|----------|
| Preferences Help     More Solution     Preferences     Preferences     Pr | Hordburd Control (15 and and<br>Eliterie<br>************************************ | Helencon Hele     Helencon Hele     Helencon Helencon Helenco | ianagat, |
| Particitions Particle admin.: 111:20:20 admin.: 111:20:20 admin.: 111:20:20 Probes Read Software Software Softw     |                                                                                  | Model         Point         Point <td< td=""><td></td></td<>                                                                                                    |          |
| The second second                                                                                                    | An and a second second                                                           |                                                                                                    | ~        |
| start Start                                                                                                    | 1920 20 20 10 1 1                                                                | 1/ start 👔 🔮 officience 20.20.1 😰 🦿 🕏 10-                                                                                                    | AL AM    |

Gambar 15. Tampilan Koneksi Jaringan

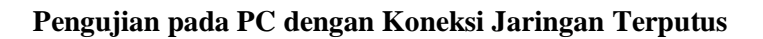

| 🔤 Command Prompt                                                                           | 🖼 Command Prompt                                                                           | - 🗆 ×    |
|--------------------------------------------------------------------------------------------|--------------------------------------------------------------------------------------------|----------|
| C:\Documents and Settings)ipconfig                                                         | C:\Documents and Settings\zae>ipconfig                                                     | <b>^</b> |
| Windows IP Configuration                                                                   | Windows IP Configuration                                                                   |          |
| Ethernet adapter Local Area Connection 3:                                                  | Ethernet adapter Local Area Connection 3:                                                  |          |
| Connection-specific DNS Suffix :<br>IP Address 20,20,20,28<br>Subnet Mask                  | Connection-specific DNS Suffix :<br>1P fodress 20.20.20.28<br>Subnet Mask                  |          |
| C:\Documents and Settings>ping 20.20.20.26                                                 | C:\Documents and Settings\zae>ping 20.20.20.10                                             |          |
| Pinging 20.20.20.26 with 32 bytes of data:                                                 | Pinging 20.20.20.10 with 32 bytes of data:                                                 |          |
| Request timed out.<br>Request timed out.<br>Request timed out.<br>Request timed out.       | Request timed out.<br>Request timed out.<br>Request timed out.<br>Request timed out.       |          |
| Ping statistics for 20.20.20.26:<br>Packets: Sent = 4, Received = 0, Lost = 4 (100% loss), | Ping statistics for 20.20.20.10:<br>Packets: Sent = 4, Received = 0, Lost = 4 (100% loss), |          |
| C:\Documents and Settings>                                                                 | C:\Documents and Settings\zae>                                                             | -        |

Gambar 16. Pengujian dengan ping

Jika ada PC atau perangkat jaringan yang terputus dengan jaringan, maka pada tampilan The Dude perangkat tersebut akan berubah menjadi merah.

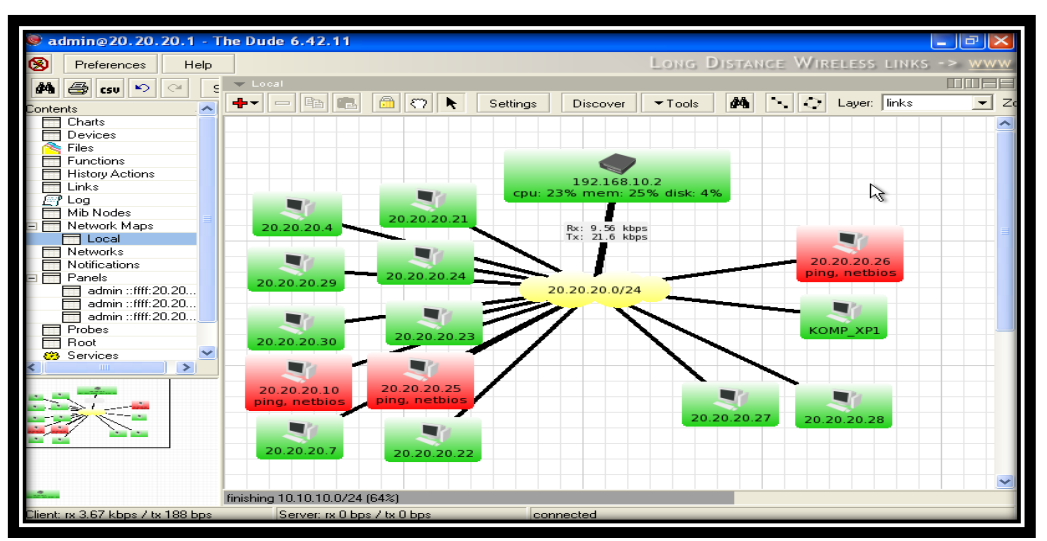

Gambar 17. Pengujian dengan The Dude

# PENUTUP

### Simpulan

Berdasarkan implementasi dan pengujian sistem yang telah dilakukan, dapat disimpulkan bahwa dengan menggunakan Sistem Monitoring Jaringan dengan Protokol SNMP pada router Mikrotik dan aplikasi The Dude di STIKOM Cipta Karya Informatika, maka dapat membantu pengelolaan jaringan di STIKOM Cipta Karya Informatika.

#### Saran

Perlu ditambahkan bentuk notifikasi koneksi terputus melalui email atau (Short Message Service) SMS sehingga memudahkan bagi administrator jaringan pada saat diluar area.

### DAFTAR PUSTAKA

- Adi, W. (2015). Implementasi Monitoring Jaringan Komputer Menggunakan Dude. *Teknologi* Informasi, 11, 1–10.
- Hui-Ping, H., Shi-De, X., & Xiang-Yin, M. (2015). Applying SNMP Technology to Manage the Sensors in Internet of Things. *The Open Cybernetics & Systemics Journal*, 9, 1019–1024.
- Pratama, M. R., Elektro, F. T., Telkom, U., Elektro, F. T., Telkom, U., & Data, T. B. (2017). IMPLEMENTASI DAN ANALISIS SISTEM MONITORING MENGGUNAKAN SIMPLE NETWORK MANAGEMENT PROTOCOL (SNMP) PADA GEDUNG A, N, O DI JARINGAN TELKOM IMPLEMENTATION AND ANALYSIS OF MONITORING SYSTEM USING SIMPLE NETWORK MANAGEMENT PROTOCOL (SNMP) ON A, N, O BU, 4(2), 2092–2099.
- Setiawan, J., & Sabiq, A. (2018). Pemantauan Jaringan Menggunakan The Dude pada CV Teknika Bangun Wacana Berbasis Mikrotik dan Web. JTT (Jurnal Teknologi Terpadu), 6(1), 67. https://doi.org/10.32487/jtt.v6i1.441
- Sivakumar S.R., M. (2012). Network Monitoring Using SNMP Protocol. Network Monitoring Using SNMP Protocol, 3(1), 64–66. Retrieved from http://www.ijcns.com/pdf/ijpcsc14.pdf